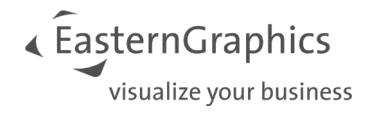

# Handleiding Remote Desktop Instellen

Pagina 1

**EasternGraphics Benelux B.V.** | Meerenakkerweg 1a | 5652 AR Eindhoven T: +31 (40) 7200650 | www.EasternGraphics.nl | info@EasternGraphics.nl

## 1. Extern Bureaublad openen

Om verbinding met de Concept Office cloud te maken is het noodzakelijk om via de 'extern bureaublad verbinding' connectie te maken. Hiervoor is het noodzakelijk dat men weet welk uniek nummer men heeft om in de cloud in te loggen. Uitleg en verduidelijking daarvan volgt hieronder:

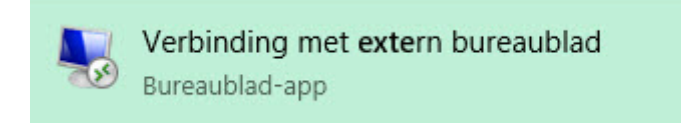

Wanneer via het zoek-icoon in Windows wordt gezocht naar extern bureaublad dient men deze functie te selecteren.

#### 2. Tabblad Algemeen

Vervolgens komt met in het inlog en configuratiescherm van de extern bureaublad app:

| 5 Verbind | ling met exter                                                                                     | n bureaublad             | - <u></u>            |             |  |  |
|-----------|----------------------------------------------------------------------------------------------------|--------------------------|----------------------|-------------|--|--|
| 4         | Extern<br><b>exter</b>                                                                             | bureaub<br><b>n bure</b> | lad<br><b>aublad</b> |             |  |  |
| Algemeen  | Weergave I                                                                                         | okale bronnen            | Gebruikerservaring   | Geavanceerd |  |  |
| Aanmeldir | ngsinstellingen                                                                                    |                          |                      |             |  |  |
|           | Geef de naam van de externe computer op.                                                           |                          |                      |             |  |  |
|           | Computer: 10.20.1.80 ~                                                                             |                          |                      |             |  |  |
|           | Gebruikersnaam: wosasp\12710-00                                                                    |                          |                      |             |  |  |
|           | U wordt om referenties (gebruikersnaam en wachtwoord)<br>gevraagd als u zich aanmeldt.             |                          |                      |             |  |  |
|           | Mijn refere                                                                                        | enties mogen wo          | rden opgeslagen      |             |  |  |
| Verbindin | gsinstellingen –                                                                                   |                          |                      |             |  |  |
|           | Sla de huidige verbindingsinstellingen in een RDP-bestand op<br>of open een opgeslagen verbinding. |                          |                      |             |  |  |
|           | Opslaa                                                                                             | n Ops                    | laan als             | Openen      |  |  |
| Opties    | verbergen                                                                                          |                          | Verbinden            | Help        |  |  |

De afbeelding hierboven toont de logingegevens. Noodzakelijk is het om achter de gebruikersnaam (dus na het – teken) het juiste nummer van de betreffende gebruiker in te vullen. Dit nummer is voor elke gebruiker **uniek**. Hou er rekening mee dat ook bepaalde rechten in het systeem hiermee verbonden zijn dus wissel deze nooit onderling uit. Om de instellingen van de koppeling op te slaan kan met op opslaan als drukken bij verbindingsinstellingen. De aanbeveling is om deze koppeling

**EasternGraphics Benelux B.V.** | Meerenakkerweg 1a | 5652 AR Eindhoven T: +31 (40) 7200650 | www.EasternGraphics.nl | info@EasternGraphics.nl

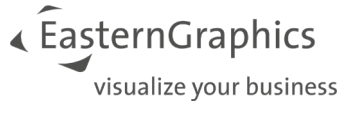

*Concept Office Login* te noemen omdat het niet altijd voor alle gebruikers duidelijk is wat de Cloud precies inhoudt.

Voordat we gaan verbinden dienen we de verbinding nog juist in te stellen. Zorg ervoor dat alle tabbladen als volgt staan ingesteld:

## 3. Tabblad weergave

| Nerbind  | ling met ext                               | ern bureaublad                                                                                                    | 19 <u>1</u> 1         |          | ×    |  |
|----------|--------------------------------------------|----------------------------------------------------------------------------------------------------|-----------------------|----------|------|--|
| -        | Exterr<br>exte                             | n bureaub<br><b>rn bure</b>                                                                                                    | lad<br><b>aublad</b>  |          |      |  |
| Algemeen | Weergave                                   | Lokale bronnen                                                                                                    | Gebruikerservaring    | Geavance | eerd |  |
| Weergav  | e configurere                              | n                                                                                                    |                       |          |      |  |
| 2        | Selecteer d<br>Sleep de so<br>volledige so | electeer de gewenste grootte voor het externe bureaublad.<br>Sleep de schuifregelaar helemaal naar rechts als u het<br>rolledige scherm wilt gebruiken. |                       |          |      |  |
|          | Klein                                      |                                                                                                    | Groot                 |          |      |  |
|          | _1                                         | 1920 bii 1080 pixe                                                                                                    | s                     |          |      |  |
|          | Alle bee                                   | ldschermen voor d                                                                                                    | le externe sessie geb | ruiken   |      |  |
| Kleuren  | Selecteer d<br>Hoge kleu                   | e kleurdiepte van<br>ren (16 bits)                                                                                                    | de externe sessie.    |          |      |  |
| Verbindi | ingsbalk wee                               | rgeven bij weergav                                                                                                    | ve op volledig scherm | B        |      |  |
| Opties   | verbergen                                  |                                                                                                    | Verbinden             | Help     | 5    |  |

Om een goede werking van de pCon.basket te garanderen is het aanbevolen (doch niet noodzakelijk) om de kleuren op hoge kleuren 16 bits in te stellen.

EasternGraphics
visualize your business

#### 4. Tabblad Lokale bronnen

| n Verbind             | ling met ext                                | ern bureaublad                                          |                                       | 18 - §            | ×                   |
|-----------------------|---------------------------------------------|---------------------------------------------------------|---------------------------------------|-------------------|---------------------|
| <b>N</b>              | Extern<br>exte                              | n bureaub<br><b>rn bure</b>                             | lad<br><b>aublad</b>                  |                   |                     |
| Algemeen<br>Geluid va | Weergave<br>n externe cor<br>Configuree     | Lokale bronnen<br>mputer<br>er geluidsinstellinge       | Gebruikerservar<br>en voor de externe | ing Ge<br>e compu | eavanceerd<br>uter. |
| - Toetsenb            | ord<br>Windows4<br>Alleen bij<br>Bijvoorbee | toetsencombinatie<br>gebruik van volleo<br>eld: ALT+TAB | s toepassen:<br>dig schem             | ~                 |                     |
| Lokale ap             | Selecteer<br>sessie wilt                    | ronnen<br>welke apparaten e<br>gebruiken.<br>s          | en bronnen u tijde                    | ns de e           | xterne              |
|                       | Me                                          | er                                                      |                                       |                   |                     |
| Opties v              | verbergen                                   |                                                         | Verbinde                              | n                 | Help                |

Zorg ervoor dat 'Printers' en 'Klembord' ingeschakeld worden zodat de cloud gebruik kan maken van de printeraansturing en kopiëren en plakken tussen lokaal systeem en de 'Cloud' (de Concept Office omgeving).

EasternGraphics
visualize your business

## 5. Tabblad gebruikerservaring

|                                                                                                    | _                 |            | ×      |
|----------------------------------------------------------------------------------------------------|-------------------|------------|--------|
| Extern bureaublad<br>extern bureaubla                                                                | d                 |            |        |
| Algemeen Weergave Lokale bronnen Gebruikersen                                                        | rvaring           | Geavar     | nceerd |
| Selecteer de juiste verbindingssnelheid voo<br>Automatisch de verbindingskwaliteit detect            | r de bes<br>teren | ste presta | ties.  |
| Bureaubladachtergrond<br>Lettertypen vloeiend maken                                                  | ingskwa           | anten.     |        |
| Bureaubladsamenstelling<br>Vensterinhoud tijdens slepen weergever<br>Animatie van menu's en vensters | n                 |            |        |
| Visuele stijlen                                                                                      |                   |            |        |
| Bitmapafbeeldingen in permanente cache plaatsen                                                      |                   |            |        |
| Opnieuw verbinding maken als de verbinding wordt v                                                   | inden             | n<br>I н   | eln    |

Hier is het belangrijk om de verbindingssnelheid op automatisch te laten staan. Dit zorgt ervoor dat wanneer men niet altijd op dezelfde locatie werkt het systeem zich wel hetzelfde gedraagt als gevolg van een wellicht wat mindere (of juist betere) internetverbinding.

• EasternGraphics visualize your business

# 6. Tabblad geavanceerd

| 퉣 Verbind   | ding met ext                                                                          | ern bureaublad                                                                                         | 14 <u>-</u> 1                                                                                    |                                         |
|-------------|---------------------------------------------------------------------------------------|----------------------------------------------------------------------------------------------------|--------------------------------------------------------------------------------------------------|-----------------------------------------|
|             | Exterr<br><b>exte</b>                                                                 | n bureaub<br><b>rn bure</b>                                                                            | lad<br><b>aublad</b>                                                                             |                                         |
| Algemeen    | Weergave                                                                              | Lokale bronnen                                                                                         | Gebruikerservaring                                                                               | Geavanceerd                             |
|             | Met servera<br>verbinding r<br>beveiligings<br>voor de ver<br>Welke actie<br>mislukt? | uthenticatie wordt<br>net de gewenste e<br>beleid van uw syst<br>binding.<br>e moet worden uitg<br>wen | gecontroleerd dat u e<br>externe computer maa<br>eem bepaalt het verif<br>evoerd als serververif | en<br>kt. Het<br>icatieniveau<br>icatie |
| - Verbindin | g maken van<br>Instellingen<br>Extem bure<br>Instellin                                | af elke locatie<br>configureren om v<br>aublad-gateway a<br>gen                                        | verbinding te maken v<br>Is ik op afstand werk.                                                  | ia een                                  |
| Opties      | verbergen                                                                             |                                                                                                    | Verbinden                                                                                        | Help                                    |

Selecteer hier de optie instellingen om naar de geavanceerde instellingen te gaan.

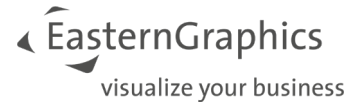

| 둸 Instellingen voor Ext                               | ern bureaublad-gatewayserver                                | ×  |  |
|-------------------------------------------------------|-------------------------------------------------------------|----|--|
| Extern<br>exter                                       | bureaublad<br>r <b>n bureaublad</b>                         |    |  |
| Verbindingsinstellingen                               |                                                             |    |  |
| O Instellingen voor Exte                              | m bureaublad-gatewayserver automatisch detectere            | en |  |
| Deze instellingen voo                                 | r Extem bureaublad-gatewayserver gebruiken:                 |    |  |
| Servemaam: login.wegscheider-os.de                    |                                                             |    |  |
| Aanmeldingsmethode: Toestaan om later te selecteren V |                                                             |    |  |
| Extern bureaublac                                     | l-gatewayserver niet voor lokale adressen gebruiker         | n  |  |
| O Geen Extern bureaub                                 | ad-gatewayserver gebruiken                                  |    |  |
| Aanmeldingsinstellingen                               |                                                             |    |  |
| Gebruikersnaam:                                       | Niet opgegeven                                              |    |  |
| U moet referenties opg<br>Extern bureaublad-gate      | even wanneer u verbinding wilt maken met deze<br>wayserver. |    |  |
| Mijn Extern bureaubla<br>computer                     | d-gatewayreferenties gebruiken voor de externe              |    |  |
|                                                       | OK Annulere                                                 | en |  |

Stel vervolgens de gegevens in zoals hierboven getoond.

Druk op OK, navigeer vervolgens naar het tabblad Algemeen en druk op verbinden.

De verbinding met de cloud wordt daarmee opgestart. Hou er wel nog rekening mee dat een wachtwoord ingevoerd dient te worden. Deze wachtwoorden worden niet altijd opgeslagen. Dat is een beperking die Microsoft oplegt bij het gebruik van dergelijke verbindingen. Aanbevolen is het om een lokale kopie van het wachtwoord (via bijv. kladblok) op te slaan.

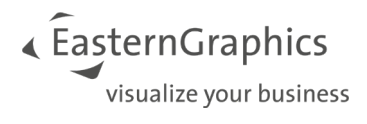

Pagina 8

**EasternGraphics Benelux B.V.** | Meerenakkerweg 1a | 5652 AR Eindhoven T: +31 (40) 7200650 | www.EasternGraphics.nl | info@EasternGraphics.nl